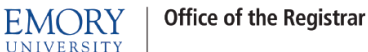

# Wait Listing for a Closed Class

This document will provide guidance to:

- Add Yourself to a Wait List (page 1)
- Waiting Listing into Classes that have Related Class Sections (page 4)
- Swapping onto a Wait List (page 5)
- Auto-Enroll from Wait List to Class Enrollment (page 7)
- View Wait Listed Classes on Your Class Schedule (page 8)
- Dropping from a Wait List (page 9)

### • Add Yourself to a Wait List

- Go to Enrollment and click the "add" option.
- If you know the class number you wish to enroll in enter it in the box and click "enter".
- 3. Otherwise, click "search" to search for your desired class.

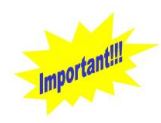

You can Wait List for multiple sections of the same course. If you become enrolled in any section of that course then you will be removed from any Wait Lists you may be on for other sections of that course.

 a. Enter your search criteria and uncheck the "Show Open Classes Only" box. The only classes that can be Wait Listed are closed classes so in order to show closed classes that can be Wait Listed, this box needs to be unchecked.

Click the "Search" button.

| EMORY                                                      | WDOOLEY ON SAPLAY9                                                                        | - |
|------------------------------------------------------------|-------------------------------------------------------------------------------------------|---|
| Favorites Main_Menu > Self S                               | ervice > Enroliment > Enroliment: Add Classes                                             |   |
| James Wayne Dooley                                         | go to 🔻 🛞                                                                                 |   |
| Enroll add d                                               | My Academics Degree Planning Request Emory Transcript                                     |   |
| Add Classes                                                |                                                                                           |   |
| 1. Select classes to ac                                    | dd                                                                                        |   |
| To select classes for anoth<br>with your class selections, | er term, select the term and click Change. When you are satisfied proceed to step 2 of 3. |   |
| Spring 2015   Undergradua                                  | te Emory College   Emory University change term                                           |   |
|                                                            | Open Cosed A Wait List                                                                    |   |
|                                                            |                                                                                           | - |
| Add to Cart: St<br>Enter Class Nbr                         | rring 2015 Shopping Cart                                                                  |   |
| Eind Classes                                               | Your enrollment shopping cart is empty.                                                   |   |
| Class Search                                               | Enter class number or                                                                     |   |
| search 🗧                                                   | search for a class                                                                        |   |
|                                                            |                                                                                           |   |
| My Spring 2015 Class S                                     | ichedule                                                                                  |   |
| You a                                                      | are not registered for classes in this term.                                              |   |
| 1                                                          |                                                                                           |   |

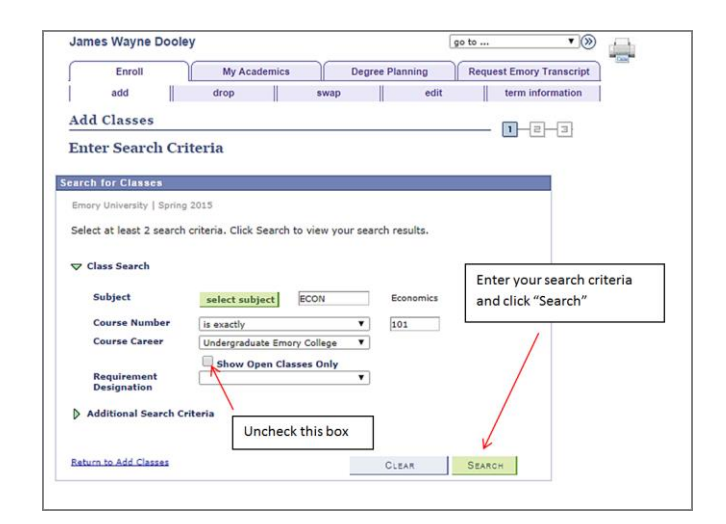

**EMORY** 

UNIVERSIT

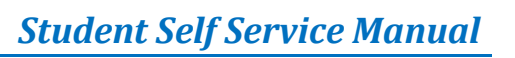

 b. Your search results will show classes that have a Wait List. The icon under "Status" indicates that this is a closed class that has a Wait List available.

If you wish to be placed on the Wait List for a class then click the "select" button for that class.

- 4. In order to be placed on the Wait List for your selected class you will need to check the "Waitlist if class is full" box and then click the "Next" button.
- The following classes match your search criteria Course Subject: Economics, Course Nu '101', Course Career: Undergraduate Emory College, Show Open Classes Only: No ▲ Wait List Closed Open ss section(s) found Class Section Days & Times Room 3209 001-LEC Regular TuTh 8:30AM - 9:45AM TBA Instructor Galin Todorov Req Desig Class Section Days & Times Room
  TuThFr 11:00AM - TBA Instructor Ke Wu Req Desig Status Class has a Wait List 3210 002-LEC Regular TuThFr 11 11:50AM select Instructor Req Desig Status Hashem Dezhbakhsh HSC 
   Class
   Section
   Days & Times
   Room

   3211
   003-LEC Regular
   TuTh 2:30PM - 3:45PM
   TBA
   select Req Desig Status Section Days & Times Room select Click "select" to be placed on the Wait List Return to Add Classes NEW SEARCH MODIFY SEARCH
- •» 🔔 James Wayne Dooley go to ... My Academics Degree Planning Request Emory Transcript Enroll add drop swap edit term information Add Classes 1-2-3 1. Select classes to add - Enrollment Preferences oring 2015 | Undergraduate Emory College | Emory Un Check this box and ECON 101 - Principles Of Microeconomics then click "Next". Class Preferences ECON 101-003 Lecture Await List Wait List Wait list if class is full Permission Nbr Regular Academic Session Grading Graded • Undergraduate Emory College Enrollment Information Units 3.00 History, Society, Cultures ry, Society, Cultures CANCEL NEXT nt Days & Times Room Instructor Start/End Date 003 Lecture TuTh 2:30PM -3:45PM TBA Hashem 01/13/2015 -04/27/2015 Enroll My Academics Degree Planning Request Emory Transcript Add Drop Swap Edit Term Information go to ... • >>>
- 5. The class you selected for Wait List was successfully added to your Shopping Cart.

Next, click the "Proceed to Step 2 of 3" button

| ECON 101 has h                                                                                                    | een adde | d to your Sho          | oning Cart              |           |                      |       |        |                            |
|----------------------------------------------------------------------------------------------------|----------|------------------------|-------------------------|-----------|----------------------|-------|--------|----------------------------|
| oring 2015   Undergra                                                                                                    | duate Em | ory College            | Emory Unive             | rsity cha | nge term             |       | Click  | k to proceed to the next s |
|                                                                                                    |          |                        | Open                    | Closed    | A Wait List          |       |        | /                          |
| Add to Cart:                                                                                                    | Spring   | 2015 Shopping          | g Cart                  |           |                      |       |        |                            |
| Enter Class Nbr                                                                                                    | Delete   | Class                  | Days/Times              | Room      | Instructor           | Units | Status |                            |
| enter                                                                                                    | Î        | ECON 101-003<br>(3211) | TuTh 2:30PM<br>- 3:45PM | тва       | Hashem<br>Dezhbakhsh | 3.00  | ▲      |                            |
| Find Classes                                                                                                    |          |                        |                         |           |                      |       |        |                            |
| Class Search                                                                                                    |          |                        |                         |           |                      |       |        |                            |
| and the second second s |          |                        |                         |           |                      |       | /      |                            |
| search                                                                                                    |          |                        |                         |           |                      |       |        |                            |
| search                                                                                                    |          |                        |                         |           |                      |       |        |                            |

EMORY

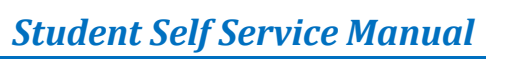

 In this final step to be placed on the Wait List you need to confirm your choice of the class or classes you selected.

Click the "Finish Enrolling" button to complete your enrollment and be added to the Wait List.

| Enroll                                                                                  | My Academ                                                                                                    | nics C                                                | egree Plannin       | g Requ        | est Emory T                      | Franscript                       |
|-----------------------------------------------------------------------------------------|----------------------------------------------------------------------------------------------------|-------------------------------------------------------|---------------------|---------------|----------------------------------|----------------------------------|
| add                                                                                     | drop                                                                                                    | swap                                                  |                     | edit          | term infor                       | rmation                          |
| Add Classes                                                                             |                                                                                                    |                                                       |                     |               |                                  |                                  |
| . Confirm                                                                               | lasses                                                                                                    |                                                       |                     |               |                                  |                                  |
|                                                                                         |                                                                                                    |                                                       |                     |               |                                  |                                  |
|                                                                                         |                                                                                                    |                                                       |                     |               |                                  |                                  |
| Click Finish Er                                                                         | rolling to process your i                                                                                                    | request for the d                                     | lasses listed b     | elow. To exit | Г                                | Click to complete your enrollmen |
| Click Finish Er<br>without addin                                                        | rolling to process your<br>g these classes, click Ca                                                                                           | request for the c<br>ncel.                            | lasses listed b     | elow. To exit | Γ                                | Click to complete your enrollmen |
| Click Finish Er<br>without addin                                                        | arolling to process your r<br>g these classes, click Ca                                                                                        | request for the c<br>ncel.                            | lasses listed b     | elow. To exit |                                  | Click to complete your enrollmen |
| Click Finish Er<br>without addin                                                        | rolling to process your n<br>g these classes, click Ca<br>rgraduate Emory College                                                              | request for the c<br>ncel.<br>Emory University        | lasses listed b     | elow. To exit |                                  | Click to complete your enrollmen |
| Click Finish Er<br>without addin<br>Spring 2015   Unde                                  | arolling to process your a<br>g these classes, click Ca<br>rgraduate Emory College                                                             | Emory University                                      | lasses listed b     | elow. To exit | uit List                         | Click to complete your enrollmen |
| Click Finish Er<br>without addin<br>Spring 2015   Unde                                  | arolling to process your<br>g these classes, click Ca<br>rgraduate Emory College                                                               | Emory University                                      | lasses listed b     | elow. To exit | ait List                         | Click to complete your enrollmen |
| Click Finish Er<br>without addin<br>Opring 2015   Unde<br>Class                         | rolling to process your r<br>g these classes, click Ca<br>rgraduate Emory College  <br>Description                                             | Emory University                                      | lasses listed b     | elow. To exit | iit List<br>Units Statu          | Click to complete your enrollmen |
| Click Finish Er<br>without addin<br>Spring 2015   Unde<br>Class<br>CON 101-003          | rolling to process your i<br>g these classes, click Ca<br>rgraduate Emory College  <br>Description<br>Principles Of                            | Emory University Open Days/Times TuTh 2:30PM          | Clos                | elow. To exit | nit List                         | Click to complete your enrollmen |
| Click Finish Er<br>without addin<br>ipring 2015   Unde<br>Class<br>CON 101-003<br>3211) | rolling to process your<br>these classes, click Ca<br>rgraduate Emory College (<br>Description<br>Principles Of<br>Microeconomics<br>(Lecture) | Emory University Open Days/Times TuTh 2:30PM - 3:45PM | Clos<br>Room<br>TBA | elow. To exit | iit List<br>Junits Statu<br>3.00 | Click to complete your enrollmen |

If you were successfully added to the Wait List for the class you will receive a message stating that you have been placed on the Wait List and given a position number on the Wait List.

Solution of the state of the state of the st

EMORY EMORY Favorites | Main Menu > Self Service > Enrollment > Enrollment: Add Classes go to ... • >>>> James Wayne Dooley My Academics Degree Planning Request Emory Transcript Enroll drop swap edit term information add Add Classes 1-2-3 3. View results Successfully added to the Wait List and View the following status report for enrollment confirmations and errors: given a Wait List position number X Err 1 ECON 101 s 3211 is full. You have been placed on the wait **~** MY CLASS SCHEDULE ADD ANOTHER CLASS

In example above, the student was successfully added to the Wait List and his position number on the Wait List is 1. This means that if a seat becomes available in the class this student will be the first one considered for enrollment into the open seat in the class the next time the Auto-Enroll process is run.

**Important**! - Being placed on a Wait List does not guarantee enrollment in the class. There may be circumstances that result in your Wait List position number changing from time to time. It is important to remember that position numbers are also not a guarantee of enrollment in the class.

## • Wait Listing into Classes that have Related Class Sections

EMORY

There may be a class you need to enroll in that has a related class section that you need to enroll in as well. An example of this is a Chemistry lecture and its associated lab.

In the example to the right, the student might select the first Chemistry lecture (Class 2405) and then Lab Section LA2 (Class 2411). The Chemistry lecture selected has an "open" status and the lab selected has a "Wait List" status.

In this example, when the student completes the enrollment, he will be placed on a Wait List for both the lecture and lab. This is because in order for a student to be enrolled in the combined lecture and lab, both the lecture and lab MUST be open. If either one of them have a "Wait List" status the student will be placed on a Wait List for both.

This holds true if the situation were reversed. If the student had chosen a lecture that had a status of "Wait List" and then selected a lab that was "Open" he would be placed on a Wait List for both the lecture and lab.

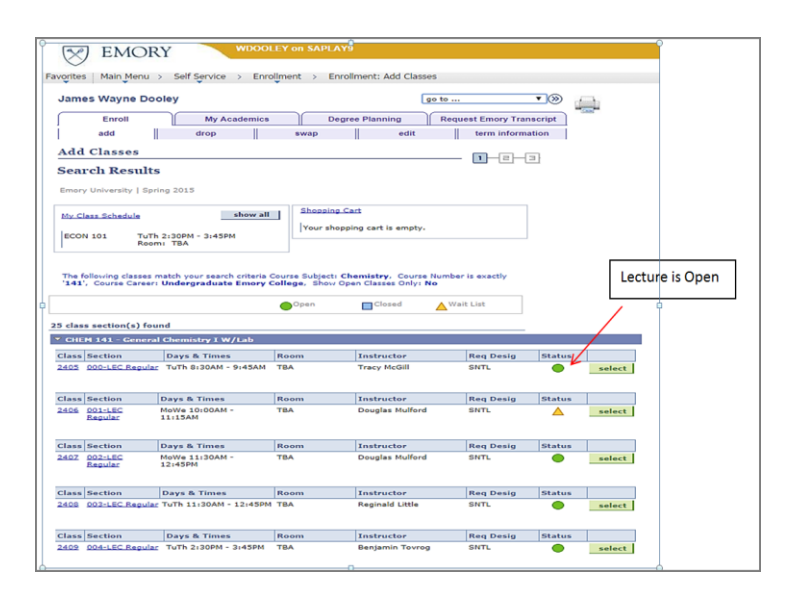

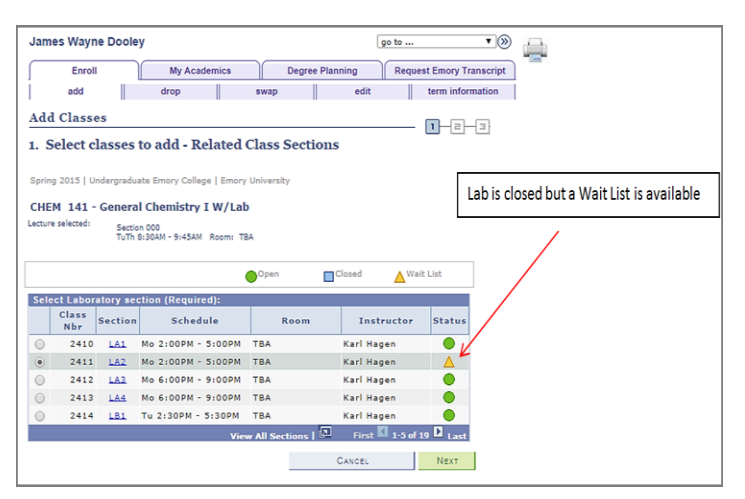

|                                              | go to V (%)                                                                                    |
|----------------------------------------------|------------------------------------------------------------------------------------------------|
| Enroll                                       | My Academics Degree Planning Request Emory Transcript                                          |
| add                                          | drop swap edit term information                                                                |
| Add Classes<br>3. View results               |                                                                                                |
| View the following                           | status report for enrollment confirmations and errors: Added to the Wait List and given a Wait |
|                                              | List position number                                                                           |
| Spring 2015   Undergra                       | ate Emory College   Emory University                                                           |
| Spring 2015   Undergrav                      | ata Emory College   Emory University  Ust position number                                      |
| Spring 2015   Undergrav<br>Class<br>CHEM 141 | ats Emory College   Emory University                                                           |
| Spring 2015   Undergra<br>Class<br>CHEM 141  | ats Emory College   Emory University                                                           |

Wait List treats the lecture and lab as a single enrollment and in order to be enrolled successfully in both, they both must have an "Open" Status.

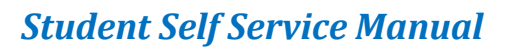

## • Swapping into a Wait List

#### New for Fall 2015

#### Swap "Drop if Enroll" Functionality

Beginning with fall 2015 enrollment, the Self-Service Swap option has been enhanced to allow a student to remain enrolled in the class they are swapping out of until they are successfully enrolled in the Wait Listed class they are swapping into. For example, a student swapping out of ECON 101 (3209) and swapping into Wait Listed ECON 101 (3211) would remain enrolled in ECON 101 (3209) until they are successfully moved from Wait List to enrollment in ECON 101 (3211). The benefit of this feature is that if the student does not become enrolled in the Wait Listed class they swapped into, they will remain enrolled in their original class (ECON 101 (3209)). This will help to insure that the student is enrolled in at least one of the ECON 101 classes before the semester begins, either their original ECON 101 class they requested to be swapped into.

If the Auto-Enroll process is able to move the student from the Wait List to enrollment in the class they swapped into, then at that time they will be dropped from the class they swapped out of.

The following are descriptions of how the Swap "Drop if Enroll" feature behaves in certain unique situations,

- Swapping lecture and lab for same lecture and new lab where same lecture status is Wait Listed and new lab status is Wait Listed:
  - Student is immediately dropped from lecture and lab.
  - Placed on a Wait List for the same lecture and new lab.
  - Assigned same lecture Wait List position number = 0
  - Assigned new lab Wait List position number = normal Wait List position number
- Swapping lecture and lab for same lecture and new lab where same lecture status is Open and new lab status is Wait Listed:
  - Student is immediately dropped from lecture and lab.
  - Placed on a Wait List for the same lecture and new lab.
  - Assigned same lecture Wait List position number = 0
  - Assigned new lab Wait List position number = normal Wait List position number
- Swapping lecture and lab for same lecture and new lab where same lecture status is Wait Listed and new lab status is Open:
  - Student remains enrolled in same lecture.
  - Student enrolled immediately in new lab.

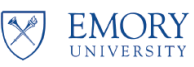

- Swapping lab and lecture for same lab and new lecture where same lab status is Wait Listed and new lecture status is Wait Listed:
  - Student is immediately dropped from lab and lecture.
  - Placed on a Wait List for the same lab and new lecture
  - Assigned same lab Wait List position number = normal Wait List position number.
  - Assigned new lecture Wait List position number = normal Wait List position number.
- Swapping lab and lecture for same lab and new lecture where same lab status is Open and new lecture status is Wait Listed:
  - Student is immediately dropped from lab and lecture.
  - Placed on a Wait List for the same lab and new lecture
  - Assigned same lab Wait List position number = normal Wait List position number.
  - Assigned new lecture Wait List position number = normal Wait List position number.
- Swapping lab and lecture for same lab and new lecture where same lab status is Wait Listed and new lecture status is Open:
  - Student remains enrolled in same lab.
  - Student enrolled immediately in new lecture.
- After performing a swap from an enrolled class to a wait listed class, student adds themselves to one or more other Wait Lists for the same course as the class they are swapping into. What happens when Auto-Enroll moves the student from Wait List to enrollment in one of the other Wait Listed classes instead of the class they swapped into? Will the student still be dropped at this time from the "swap from" class they are enrolled in? Or will they only be dropped when they are moved from Wait List to enrollment in the "swap to" Wait Listed class?
  - Scenario 1: Enrolled in ECON 101 SEC 1. Performed Swap of ECON 101 Sec 1 for Wait Listed ECON 101 Sec 2. Then added student to Wait Listed ECON 101 Sec 3. Opened up a seat in ECON 101 Sec 3. Ran Auto-Enroll and received error message that multiple enrollment not allowed for course.
  - Scenario 2: Enrolled in ECON 101 SEC 1. Performed Swap of ECON 101 Sec 1 for Wait Listed ECON 101 Sec 2. Then added student to Wait Listed ECON 101 Sec 3. Opened up a seat in ECON 101 Sec 2. Ran Auto-Enroll and student was dropped from ECON 101 sec 1, moved from Wait List to enrollment in ECON 101 Sec 2, then dropped from ECON 101 Sec 3 Wait List.
  - Scenario 3: Enrolled in ECON 101 SEC 1. Performed Swap of ECON 101 Sec 1 for Wait Listed CPLT 110 Sec 1. Then added student to Wait Listed CPLT 110 Sec 2. Opened up a seat in CPLT 110 Sec 2. Ran Auto-Enroll and student moved from Wait List to enrollment in CPLT 110 Sec 2, dropped from CPLT 110 Sec 1 Wait List, and remained enrolled in ECON 101 Sec 1.
  - **Observation:** If the classes being swapped (from and to classes) and any additional Wait Listed classes are all the same courses then the "Drop if Enroll" function will only

work when a space opens up in the original "swap to" Wait Listed class. If a space opens in one of the additional Wait Listed classes then an error message will be received when auto-enroll runs stating that multiple enrollment is not allowed for course (see scenario 1).

• After performing a swap from an enrolled class to a Wait Listed class, student then drops the class they are swapping out of. Auto-Enroll still moves the student from Wait List to enrollment in the class they swapped into when a seat becomes available in the class and the student meets the requirements for enrollment.

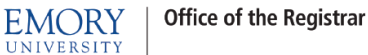

#### Swapping Step by Step Guide

- 1. Go to Enrollment and click the "swap" option.
- 2. Select the class from your schedule that you want to swap from.
- Select the class that you wish to swap into.
  - If you already have the class in your shopping cart you can select from the drop down list of classes in your cart and click "select."
  - If you know the class number of the class enter it in the box and click "enter".
  - If you don't know the class number then click "search" to search for your desired class.

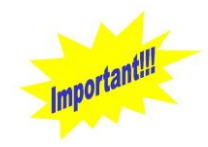

You can Wait List for multiple sections of the same course. If you become enrolled in any section of that course then you will be removed from any Wait Lists you may be on for other sections of that course.

- If you choose to search for a class then enter your search criteria and uncheck the "Show Open Classes Only" box. The only classes that can be Wait Listed are closed classes so in order to show closed classes that can be Wait Listed, this box needs to be unchecked.
- Click the "Search" button. Your search results will show classes that have a Wait List. The icon under "Status" indicates that this is a closed class that has a Wait List available.
- If you wish to be placed on the Wait List for a class then click the "select" button for that class.

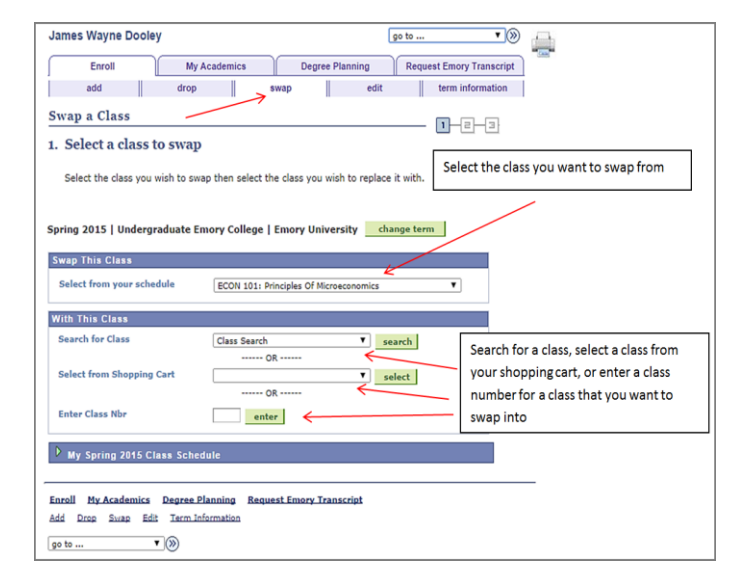

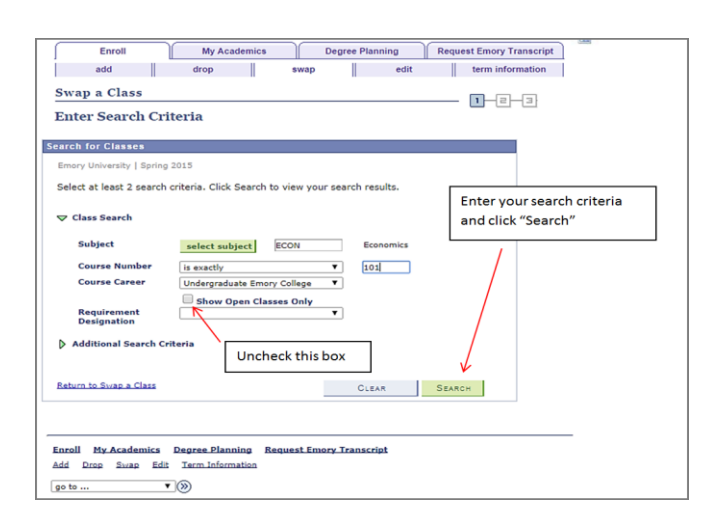

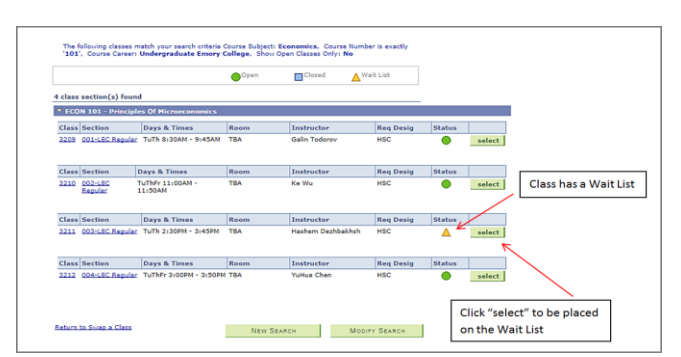

EMORY

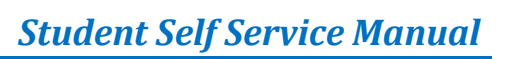

 In order to be placed on the Wait List for your selected class you will need to check the "Waitlist if class is full" box and then click the "Next" button.

 Click the "Finish Swapping" button to confirm your choice and complete your swap request.

**If your swap was successful**, you will receive a message that you have been placed on the Wait List and given a position number on the Wait List.

S If you are not successfully added to the Wait List then a message would be shown telling you why you were not added to the Wait List. Things that would prevent you from being placed on a Wait List are Requisites not met for the class, Instructor or Department Consent Required for the class, a hold on your account. Time conflicts WILL NOT prevent you from being added to waitlist but WILL prevent enrollment from waitlist

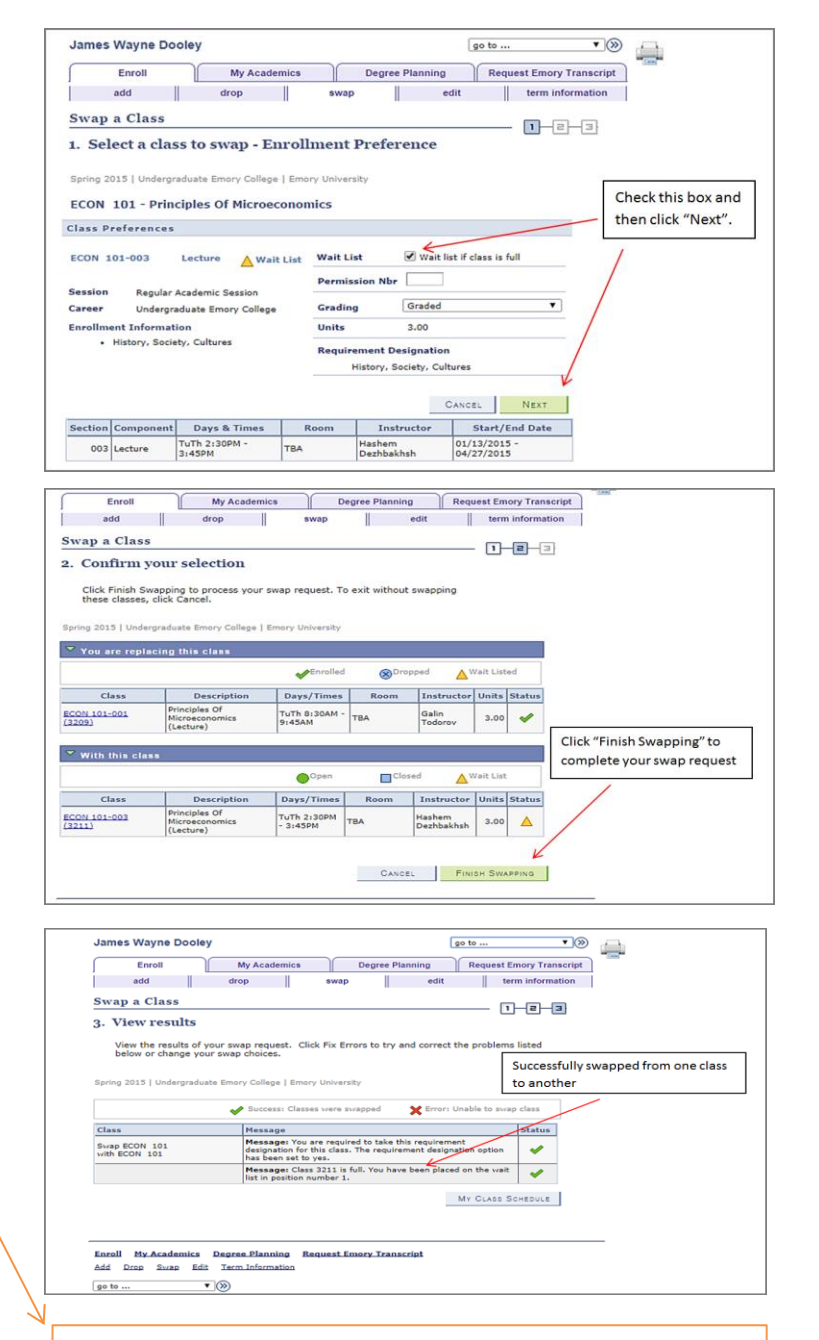

In the above example, the student was successfully added to the Wait List and his position number on the Wait List is 1. This means that if a seat becomes available in the class this student will be the first one considered for enrollment into the open seat in the class the next time the Auto-Enroll process is run.

**Important!** - Being placed on a Wait List does not guarantee enrollment in the class. There may be circumstances that result in your Wait List position number changing from time to time. It is important to remember that position numbers are also not a guarantee of enrollment in the class.

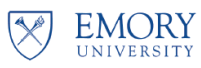

### Auto-Enroll From Wait List to Class Enrollment

The "Auto-Enroll from Wait List" is a process that automatically moves a student from a Wait List to enrollment in a class. Emory will have set times throughout the enrollment period when this process will run.

When seats become available in a class that you are on a Wait List for then Auto-Enroll will evaluate each student on that Class Wait List based upon their Wait List position number. The student with Wait List position number 1 will be evaluated first, student with Wait List position number 2 will be evaluated second, and so on.

When Auto-Enroll evaluates a student for an available seat in a Wait Listed class and it is found to have enrollment errors (e.g. a time conflict, etc.) then that student will be notified that they were not moved from the Wait List to enrollment in the class, and the student with the next Wait List position number will then be evaluated.

Regarding classes that have related class sections, Auto-Enroll will move a student from the Wait List to enrollment in the class only if BOTH the class and the related class section have seats available. Using our example above in the section "*Classes with Related Class Sections*", if a student is Wait Listed in a Chemistry lecture and its related lab, Auto-Enroll will move that student from Wait List to enrollment in both the lecture and lab only if BOTH the lecture and lab have available seats. If either the lecture or lab has no available seats then no enrollment will take place. Remember, Wait List treats the lecture and lab as a single enrollment and in order to be enrolled successfully in both, they both must have available seats.

When Auto-Enroll successfully moves a student from a Wait List to Enrollment the student's class schedule will now show those formerly Wait Listed classes as enrolled classes (see the screen shots on the next page showing before and after Auto-Enroll is run).

If a student has Wait Listed for multiple sections of the same course and Auto-Enroll moves them from Wait List to enrollment in any of the sections, then they will be removed from the other Wait Lists for those remaining sections.

#### **Before Auto-Enroll**

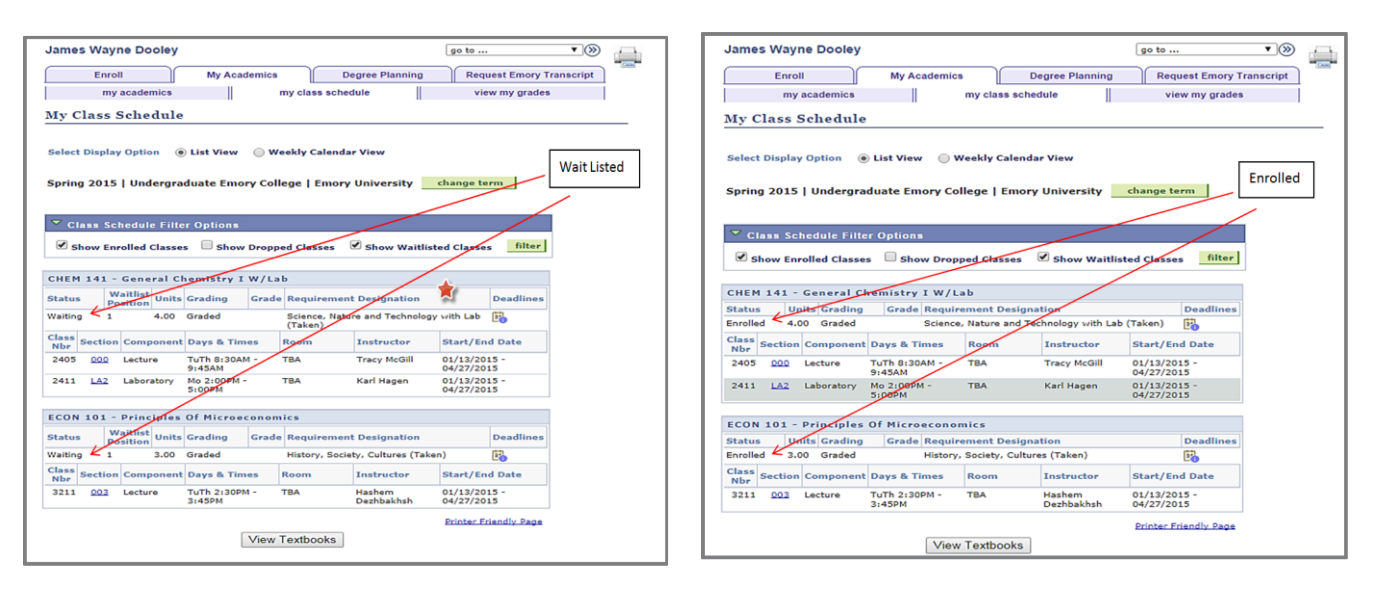

**After Auto-Enroll** 

## • Viewing Wait Listed Classes on Your Class Schedule

EMORY

- Go to "my class schedule", check the "show Waitlisted Classes" box, and then click the "filter" button to show all the classes you have Wait Listed for.
- In the "List View" any classes you are Wait Listed for will show a status of "Waiting" and also show your position number on the Wait List.

| Enroll                                                                                                    |                                                                                                | My Acad                                                                                       | lemics                            | D                                                        | egree Planning                                                                                 | Requ                                                    | est Emory 1                        | ranscript |          |           |           |   |
|----------------------------------------------------------------------------------------------------|------------------------------------------------------------------------------------------------|-----------------------------------------------------------------------------------------------|-----------------------------------|----------------------------------------------------------|------------------------------------------------------------------------------------------------|---------------------------------------------------------|------------------------------------|-----------|----------|-----------|-----------|---|
| my a                                                                                                    | cademics                                                                                       |                                                                                               |                                   | ny class sche                                            | dule                                                                                           | vie                                                     | w my grade:                        | •         |          |           |           |   |
| My Class S                                                                                                    | chedule                                                                                        | /                                                                                             | 1                                 |                                                          |                                                                                                |                                                         |                                    |           |          |           |           |   |
| Colort Display (                                                                                               | Online 🖉                                                                                       | Lick View                                                                                     | ⊖ we                              | abbu Calanda                                             | - Missue                                                                                       |                                                         |                                    |           |          |           |           |   |
| Select Display (                                                                                               | option                                                                                         | LIST VIEW                                                                                     | 0 we                              | ekiy Calenda                                             | IF VIEW                                                                                        |                                                         | 1                                  |           |          |           |           | ٦ |
| Spring 2015                                                                                                    | Undergra                                                                                       | duate Emo                                                                                     | ry Colle                          | ege   Emory                                              | University                                                                                     | change te                                               | m                                  | Checkt    | this box | and click | ("filter" |   |
| oblind rovo l                                                                                                  |                                                                                                |                                                                                               |                                   |                                                          |                                                                                                |                                                         | <u> </u>                           |           |          |           |           |   |
| op                                                                                                    |                                                                                                |                                                                                               |                                   |                                                          |                                                                                                | /                                                       |                                    |           | /        |           |           | _ |
| V Class Seb                                                                                                    | edule Filte                                                                                    | r Ontione                                                                                     |                                   |                                                          |                                                                                                |                                                         |                                    |           |          |           |           | _ |
| ▼ Class Sch                                                                                                    | edule Filte                                                                                    | r Options                                                                                     |                                   |                                                          | ~                                                                                              |                                                         |                                    |           |          |           |           | _ |
| Class Sch                                                                                                    | edule Filte<br>Iled Classe                                                                     | r Options<br>s Show                                                                           | Droppe                            | d Classes                                                | Show Waitliste                                                                                 | ed Classes                                              | filter                             | /         |          |           |           |   |
| Class Schu<br>Show Enro                                                                                        | edule Filte<br>Iled Classes<br>Principles                                                      | r Options<br>s Show                                                                           | Droppe                            | d Classes                                                | Show Waitliste                                                                                 | ed Classes                                              | ; filter                           | /         |          |           |           |   |
| Class Sche<br>Show Enro<br>ECON 101 - P                                                                        | edule Filte<br>Alled Classes<br>Principles<br>itlist Units                                     | r Options<br>s Show<br>Of Microe                                                              | Droppe                            | d Classes                                                | Show Waitliste                                                                                 | ed Classes                                              | ; filter                           | /         |          |           |           |   |
| Class Sche<br>Class Sche<br>Show Enro<br>ECON 101 - P<br>Status Wai<br>Nailion 1                               | edule Filte<br>Iled Classes<br>Principles<br>itlist<br>Units<br>3.00                           | r Options<br>s Show<br>Of Microed<br>Grading                                                  | Droppe<br>conomi<br>Grade         | d Classes<br>ics<br>Requiremen                           | Show Waitliste                                                                                 | ed Classes                                              | ; filter<br>Deadlines              |           |          |           |           |   |
| Class Schr<br>Show Enro<br>ECON 101 - P<br>Status Wai<br>Vaiting 1<br>Class a r                                | edule Filte<br>Principles<br>itlist<br>ition Units<br>3.00                                     | r Options<br>s Show<br>Of Microeo<br>Grading<br>Graded                                        | Droppe<br>conomi<br>Grade         | d Classes<br>ics<br>Requiremen<br>History, Socie         | Show Waitliste<br>t Designation<br>ety, Cultures (Taken                                        | ed Classes                                              | ; filter<br>Deadlines              | /         |          |           |           |   |
| Class Sche<br>Show Enro<br>ECON 101 - P<br>Status Pois<br>Waiting 1<br>Class Section (<br>Nbr Section (        | edule Filte<br>Alled Classes<br>Principles<br>itlist<br>ition<br>3.00<br>Component             | r Options<br>S Show<br>Of Microed<br>Grading<br>Graded<br>Days & Tim                          | Droppe<br>conomi<br>Grade<br>es I | d Classes<br>ics<br>Requiremen<br>History, Socie<br>Room | Show Waitliste<br>tt Designation<br>ety, Cultures (Taken<br>Instructor                         | ed Classes<br>b)<br>Start/Enu                           | ; filter<br>Deadlines              |           |          |           |           |   |
| Class Schu<br>Show Enro<br>ECON 101 - P<br>Status Wai<br>Posi<br>Waiting 1<br>Class Section C<br>Nbr Section C | edule Filte<br>Alled Classer<br>Principles<br>itlist<br>tition<br>3.00<br>Component<br>Lecture | r Options<br>s Show<br>Of Microed<br>Grading<br>Graded<br>Days & Tim<br>TuTh 2:30Ph<br>3:45PM | Droppe<br>conomi<br>Grade<br>es I | d Classes<br>ics<br>Requiremen<br>History, Socia<br>Room | Show Waitliste<br>tt Designation<br>ety, Cultures (Taken<br>Instructor<br>Hashem<br>Dezhbakhah | ed Classes<br>a)<br>Start/End<br>01/13/201<br>04/27/201 | ; filter<br>Deadlines<br>Deadlines |           |          |           |           |   |

In order to see your position number on the Wait List you will need to select the "List View" for your class schedule.

 Any classes you are Wait Listed for will also show on the "Weekly Calendar View." The Wait Listed classes will show a status of "Waiting". However, your position number on the Wait List will not show on the "Weekly Calendar View."

| James Wa    | ayne Dooley      |                                  |                              | go to                            |                   | ▼≫                 |                  |
|-------------|------------------|----------------------------------|------------------------------|----------------------------------|-------------------|--------------------|------------------|
| Er          | nroll            | My Academics                     | Degree                       | Planning                         | quest Emory Trans | script             |                  |
|             | my academics     | my                               | class schedule               | vi                               | iew my grades     |                    |                  |
| My Clas     | s Schedule       |                                  |                              |                                  |                   |                    |                  |
|             |                  |                                  |                              | _                                |                   |                    |                  |
| Select Disp | lay Option 🔘     | List View 💿 Week                 | ly Calenda <del>r</del> Vier | v                                |                   |                    |                  |
|             |                  |                                  |                              |                                  |                   |                    |                  |
|             | << previous w    | veek \                           | Week of 1/12/                | 2015 - 1/18/2015                 | ;                 | next week >>       |                  |
|             | Chau Week a      | 6 01/12/2015                     | Shart Time 9:00              | AM Fad Time 610                  | DORM              |                    |                  |
|             | Show week o      | 01/10/2010                       | Start Time Dive              | End Time or                      |                   | retresh calendar   |                  |
| Time        | Monday<br>Jan 12 | Tuesday<br>Jan 13                | Wednesday<br>Jan 14          | Thursday<br>Jan 15               | Friday<br>Jan 16  | Saturday<br>Jan 17 | Sunday<br>Jan 18 |
| 8:00AM      |                  |                                  |                              |                                  |                   |                    |                  |
| 9:00AM      |                  |                                  |                              |                                  |                   |                    |                  |
| 10:00AM     |                  |                                  |                              |                                  |                   |                    |                  |
| 11:00AM     |                  |                                  |                              |                                  |                   |                    |                  |
| 12:00PM     |                  |                                  |                              |                                  |                   |                    |                  |
| 1:00PM      |                  |                                  |                              |                                  |                   |                    |                  |
| 2:00PM      |                  | Waiting:<br>ECON 101 - 003       |                              | Waiting:<br>ECON 101 - 003       |                   |                    |                  |
| 3:00PM      |                  | 2:30PM - 3:45PM<br>Location: TBA |                              | 2:30PM - 3:45PM<br>Location: TBA |                   |                    |                  |
| 4:00PM      |                  |                                  |                              |                                  |                   |                    |                  |
| 5:00PM      |                  |                                  |                              |                                  |                   |                    |                  |
| 6:00PM      |                  |                                  |                              |                                  |                   |                    |                  |
| ▼ Display   | Options          |                                  |                              |                                  |                   |                    |                  |
| Show        | AM/PM            | 🗹 Monda                          | y                            | Thursday                         |                   |                    |                  |
| Show        | Class Title      | 🗹 Tuesda                         | y                            | Friday                           | 🗹 Sunday          | refresh calend     | lar              |
| Show        | Instructors      | 🗹 Wedne                          | sday                         | 🗹 Saturday                       |                   |                    |                  |

# Student Self Service Manual

## • Dropping From a Wait List

EMORY

UNIVERSIT

- 1. Go to Enrollment and click the "drop" option.
- 2. Check the "Select" box for the Wait Listed class you wish to drop.

|                                                                                                    | ney                                                                                                    |                                                                                  |                                                                                                    |
|----------------------------------------------------------------------------------------------------|----------------------------------------------------------------------------------------------------|----------------------------------------------------------------------------------|----------------------------------------------------------------------------------------------------|
| Enroll                                                                                                    | My Academic                                                                                                    | s Degree Plann                                                                   | ing Request Emory Transcript                                                                                          |
| add                                                                                                    | drop                                                                                                    | swap                                                                             | edit term information                                                                                                 |
| Drop Classes 🗸                                                                                                    |                                                                                                    |                                                                                  |                                                                                                    |
| . Select classe                                                                                                    | s to drop                                                                                                    |                                                                                  |                                                                                                    |
|                                                                                                    |                                                                                                    | a da da da com                                                                   | Select the class you wish to drop and                                                                                 |
| Select the classes                                                                                                    | to drop and click Drop                                                                                                    | Selected Classes.                                                                | then click "Drop Selected Class"                                                                                      |
|                                                                                                    |                                                                                                    |                                                                                  |                                                                                                    |
|                                                                                                    |                                                                                                    |                                                                                  |                                                                                                    |
| Spring 2015   Unde                                                                                                    | graduate Emory Col                                                                                                    | lege   Emory University                                                          | /                                                                                                    |
| Spring 2015   Unde                                                                                                    | rgraduate Emory Col                                                                                                    | llege   Emory University                                                         | Vropped Wait Listed                                                                                                   |
| Spring 2015   Unde                                                                                                    | rgraduate Emory Col                                                                                                    | lege   Emory University                                                          | Vropped Wait Listed                                                                                                   |
| Select Class<br>Select Class<br>CON 101-003<br>(2211)                                                                                                    | Principles Of<br>Microeconomics<br>(Lecture)                                                                                                    | lege   Emory University<br>Perrolled<br>Days/Times Room<br>TuTh 2:30PM<br>TBA    | change term Propped Wait Listed Instructor Units Status Hashem Dezhbähsh                                              |
| Select Cars                                                                                                    | Provide a constraint of the constraint of the co | Days/Times         Room           TuTh 2:30PM         TBA                        | change term<br>Propped Wait Listed<br>Instructor Units Status<br>Hashem<br>Dezhbakhsh 3.00 A<br>Dnor SELECTED CLASSES |
| Select Cons<br>Cons<br>Cons | Description<br>Description<br>Microeconomics<br>(Lecture)                                                                                                    | lege   Emory University<br>Perrolled @C<br>Days/Times Room<br>TuTh 2:30PM<br>TBA | change term<br>hropped Wait Listed<br>Instructor Units Status<br>Hashem<br>Deebbaldush 3.00<br>DROP SELECTED CLASSES  |

3. Click the "Finish Dropping" button to confirm your selection and be dropped from the Wait List.

| James Wayne D                                                                                | looley                                                                                                    |                                                                                           |                 | go to                                           |                                 |                                     |
|----------------------------------------------------------------------------------------------|----------------------------------------------------------------------------------------------------|-------------------------------------------------------------------------------------------|-----------------|-------------------------------------------------|---------------------------------|-------------------------------------|
| Enroll                                                                                       | My Academ                                                                                                    | ics E                                                                                     | egree Planning) | Reque                                           | st Emory Tr                     | anscript                            |
| add                                                                                          | drop                                                                                                    | swap                                                                                      |                 | edit                                            | term inform                     | nation                              |
| Drop Classes                                                                                 |                                                                                                    |                                                                                           |                 |                                                 | 1-2-                            | -B                                  |
| 2. Confirm y                                                                                 | our selection                                                                                                    |                                                                                           |                 |                                                 |                                 |                                     |
|                                                                                              |                                                                                                    |                                                                                           |                 |                                                 |                                 | Click "Finish Dronning" to complete |
| Click Finish Dr<br>classes, click C                                                          | opping to process your<br>ancel.                                                                                               | drop request. To                                                                          | exit without d  | ropping these                                   |                                 | your drop request                   |
| Click Finish Dr<br>classes, click C<br>Spring 2015   Under                                   | opping to process your (<br>ancel.<br>graduate Emory College                                                                   | errory University                                                                         | exit without d  | ped Wai                                         | t Listed                        | your drop request                   |
| Click Finish Dr<br>classes, click C<br>Spring 2015   Under<br>Class                          | opping to process your of<br>ancel.<br>graduate Emory College  <br>Description                                                 | drop request. To<br>Emory University<br>Enrolled<br>Days/Times                            | exit without d  | ped Wai                                         | t Listed<br>Inits Statu         | your drop request                   |
| Click Finish Dr<br>classes, click C<br>Spring 2015   Under<br>Class<br>ECON 101-003<br>3211) | opping to process your of<br>lancel. graduate Emory College   Description Principles Of Microeconomics (Lecture)               | drop request. To<br>Emory University<br>Enrolled<br>Days/Times<br>TuTh 2:30PM<br>- 3:45PM | Room<br>TBA     | ped Wai<br>Instructor I<br>Hashem<br>Dezhbakhsh | t Listed<br>Jnits Statu<br>3.00 | your drop request                   |
| Click Finish Dr<br>classes, click C<br>Spring 2015   Under<br>Class<br>CON 101-003<br>(3211) | opping to process your of<br>ancel.<br>graduate Emory College  <br>Description<br>Principles Of<br>Microeconomics<br>(Lecture) | drop request. To<br>Emory University<br>Emrolled<br>Days/Times<br>TuTh 2:30PM<br>- 3:45PM | Room<br>TBA     | ped Wai<br>Instructor I<br>Hashem<br>Dezhbakhsh | t Listed<br>Inits Statu<br>3.00 | your drop request                   |

4. If your drop request is successful, you will receive a message saying the class has been removed from your schedule.

| Enroll                                                                                   | My Academics Degree Planning Request Emory Transcript                                                                                                    |
|------------------------------------------------------------------------------------------|----------------------------------------------------------------------------------------------------|
| add                                                                                      | drop swap edit term information                                                                                                    |
| Drop Classes<br>. View results                                                           | <u> </u>                                                                                                    |
|                                                                                          |                                                                                                    |
| View the results of your request.                                                        | enrollment request. Click Fix Errors to make changes to your many College   Emany University                                                                                                    |
| View the results of your request.                                                        | enrollment request. Click Fix Errors to make changes to your           mory Callege   Emory University         Successfully removed from the Wait List           Success: dropped         X Error: unable to drop class                                                                                                    |
| View the results of your request.                                                        | enrollment request. Click Fix Errors to make changes to your           mory Callege   Emory University         Successfully removed from the Wait List           Success: dropped         X Error: unable to drop class           Message         Status                                                                                                    |
| View the results of your request.<br>spring 2015   Undergraduate Er<br>Class<br>ECON 101 | enrollment request. Click Fix Errors to make changes to your           mory College   Emory University         Successfully removed from the Wait List                ✓ Euccess: dropped               ¥ Error: unable to drop class                 Message               Status                 Success: This class has been removed from your schedule.               ✓ |